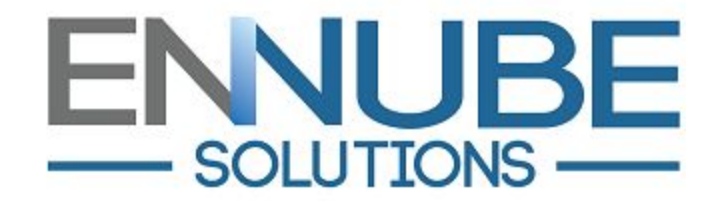

# D-Tools SI Salesforce Integration User Guide

## Contents

- ➤ Configuration
  - $\circ$  D-Tools
  - Salesforce
- > Exporting a Projects
- > Exporting Products

# 1. Configuration

### **D-Tools System Integration**

After downloading the D-Tools SI Connector from the Salesforce AppExchange you will first need your API key from D-Tools SI Client. You can find your API key by navigating to the "Control Panel" and clicking on "Manage Integrations".

| Control Panel       |                       |                       |                     |                             |                     |
|---------------------|-----------------------|-----------------------|---------------------|-----------------------------|---------------------|
| Application         |                       |                       |                     |                             |                     |
| Company Information | Application Settings  | Gheck For Updates     | Register            |                             |                     |
| ⊈User               |                       |                       |                     |                             |                     |
| My Account          | Users                 |                       |                     |                             |                     |
| Catalog             |                       |                       |                     |                             |                     |
| Manufacturers       | Categories            | Phases                | Units of Measure    | 1/0's                       | Head Ends           |
| Price Settings      | Tax Settings          | Wire Settings         | Product Price Types | Product/Labor Custom Fields | Manage Integrations |
| Project             |                       |                       |                     |                             |                     |
| Project Settings    | Projects Folder       | Sections              | Systems             | Project Progresses          | Order Statuses      |
| Payment Terms       | Project Custom Fields | Project Number Format | Component ID Format | Price Type Settings         | Price Adjustments   |
| Upgrade Projects    |                       |                       |                     |                             |                     |

You must be a SI administrator to manage integrations.

The Manage Integrations dialog box will display a list of available integrations.

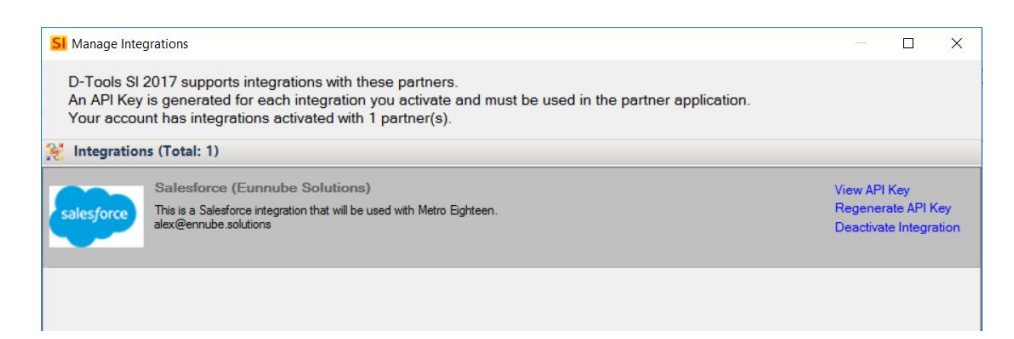

To activate integration, click on "Activate Integration". Once an integration is activated an API Key is generated for the integration. An activated integration will have the option to "View API Key", "Re-generate API Key", and "Deactivate Integration".

\*You will use the produced API key in Salesforce in the D-Tools Configuration tab in the next step.

#### Salesforce

Login to your Salesforce instance with the D-Tools SI Connector installed.

Setup Permissions

- 1. Navigate to the Salesforce Setup page
- 2. Type Permission Sets in the Quick Search bar
- 3. Click to open Permissions sets you will find "DTools Permission Set"
- 4. Click Manage Assignments
- 5. Click Add Assignments
- 6. Assign this permission set to the System Administrator configuring the integration \*Make sure this user also has read/write access to the "Account #" field in the Account Object

#### Setup Sync

Go to the **D-Tools Configuration** tab in the Org. This tab shows you 3 steps to sync with your D Tool Account.

## 1. DTool Credentials-

Provide Endpoint URL and API Key. Endpoint Url - <u>https://api.d-tools.com/SI</u> API Key - *See Previous Section to find API Key* 

Sync with Your D Tools Account

| 0 D-Tools Credentials      | • | Endpoint URL              |
|----------------------------|---|---------------------------|
| Synchronization<br>Options |   | https://spid-tools.com/Sl |
| 3 Start batches            |   | D-Tools SI Version        |
|                            |   | 2018 •                    |
|                            |   | Save                      |

Select your version of SI: 2017\*\* or 2018

\* Only supports syncs from 1 D-Tools server

\*\*Change Orders are not supported in 2017

Click on Synchronization Options.

2. Synchronization Options

Choose which sync options you would like to use.

- Import from D-Tools to Salesforce
  - Will bring in D-Tools projects as Opportunities within Salesforce, along with product information, client, and contact information
- Export from Salesforce to D-Tools
  - Still in development
- Save Change Orders after importing them?
  - When syncing a change order from D-Tools to Salesforce a child opportunity will be created. If checked the child opportunity will be saved, if unchecked the child opportunity will be deleted and the parent opportunity will reflect the changes from the change order.

| 1 D-Tools Credentials        | Import from D-Tools SI to Salesforce     |
|------------------------------|------------------------------------------|
| 2 Synchronization<br>Options | Export from Salesforce to D-Tools SI     |
| 3 Start batches              | Save Change Orders after importing them? |
|                              | Save                                     |
|                              |                                          |

Sync with Your D Tools Account

## 3. Start Batches

This tab allows you to start & stop the schedulers. The batches will start executing after 5 minutes after the start button is clicked and once it is started it will refresh every 5 minutes. It will then fetch the Account, Opportunity, Product and Pricebook data. It may take up to 15 minutes for all the project details to populate into Salesforce.

\*If you are replacing an API Key make sure you Click on Save in step 2 Batch Configurations before Starting your scheduler.

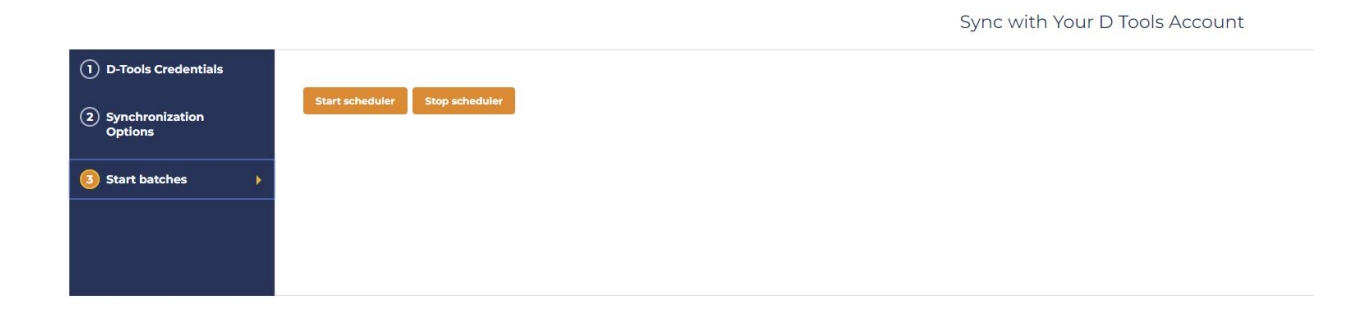

## 2. Exporting a Project

## D-Tools Salesforce Support Page:

http://support.d-tools.com/Integrations\_Support/Third\_Party\_Integrations/SalesForce

When exporting a project to Salesforce

In D-Tools SI client go to the Project Explorer

| 58                                 |                                                                                                    |                                               | D-Tools SI 2017 - [Project Explorer]           |                                                                              |                                                | - 0 ×                                        |
|------------------------------------|----------------------------------------------------------------------------------------------------|-----------------------------------------------|------------------------------------------------|------------------------------------------------------------------------------|------------------------------------------------|----------------------------------------------|
| Start Home Export Layouts Re       | eports Integrations Settings                                                                                                    |                                               |                                                |                                                                              |                                                | a 🆓 Anthony 🛄 Recently Viewed * 🛐 Learn More |
| Active New Template Project Editor | hation III Comments<br>III History<br>Visio AutoCAD                                                                                                    | Calendar Resource<br>Hours<br>Schedule Manage | Quick Show Reset<br>Filter - Filter - Filter - | Check In All Server  Get Latest Version  Check Out  Refresh  Server  Refresh | Chter Dashboards<br>ools *<br>Tools Dashboards |                                              |
| Projects (Total: 6)                |                                                                                                    |                                               |                                                |                                                                              |                                                | Search Projects (F3)                         |
| Search Clients                     | Department of the state of the second state of the second state of | thest we have                                 |                                                |                                                                              |                                                |                                              |
| No All                             | Client S                                                                                                    | Marea Williowhar                              | TZ Prostate                                    | 2 Custom Field 1                                                             | uniteres Field 2 St Custon                     | n Field 3 V Custom Field 4 V Custom Field 5  |
| Pedrock Inc                        | Sound Cloud                                                                                                    | Testing phase 0001                            | Approved                                       |                                                                              |                                                |                                              |
| Se Hude Braduations                | Hyde Productions                                                                                                    | Persona Deus ENNUB-0002                       | Estimating                                     |                                                                              |                                                |                                              |
| SO HAVE THOMAS AND                 | Virginia Company                                                                                                    | Colony 1 ENNUB-0001                           | Estimating                                     |                                                                              |                                                |                                              |
| 50 Metrozignseen                   | Bedrock Inc                                                                                                    | Stone Age ENNUB-0003                          | Estimating                                     |                                                                              |                                                |                                              |
| so Ricardo                         | Sample Customer                                                                                                    | Sample Security Project DTI-0035              | 01 - Estimating                                |                                                                              |                                                |                                              |
| 50 Sample Customer                 | Contential Project                                                                                                    | Sample Residential Project DTI-0034           | 01 - Estimating                                |                                                                              |                                                |                                              |
| Sound Cloud                        |                                                                                                    |                                               |                                                |                                                                              |                                                |                                              |
| Test Residential Project           |                                                                                                    |                                               |                                                |                                                                              |                                                |                                              |
|                                    |                                                                                                    |                                               |                                                |                                                                              |                                                |                                              |
|                                    |                                                                                                    |                                               |                                                |                                                                              |                                                |                                              |
|                                    | 1                                                                                                    |                                               |                                                |                                                                              |                                                |                                              |
|                                    |                                                                                                    |                                               |                                                |                                                                              |                                                |                                              |
|                                    | <                                                                                                    |                                               |                                                |                                                                              |                                                |                                              |
|                                    |                                                                                                    |                                               |                                                |                                                                              |                                                | 50 🗸 records per page 🛛 🖉 Page 1 of 1 👂 🕅    |
|                                    | Files Revisions Z Tasks                                                                                                    | Service Orders 🙀 Purchase Orders              |                                                |                                                                              |                                                |                                              |
|                                    | 🔥 Manage                                                                                                    | 🕒 New - 💽 Add 🛛 🕤 Open 💷 C                    | lone 🔞 Delete   🚸 Change Category   🖺          | Rename   🥂 Send To 🔹 😏 Refresh                                               |                                                |                                              |
|                                    | Al                                                                                                    | Name Name                                     | Category                                       | Updated On                                                                   |                                                |                                              |
|                                    | - AutoCAD<br>- Report                                                                                                    |                                               |                                                |                                                                              |                                                |                                              |
|                                    | Other                                                                                                    |                                               |                                                |                                                                              |                                                |                                              |
|                                    |                                                                                                    |                                               |                                                |                                                                              |                                                |                                              |
| Projects Schedule Purchase         | Orders Catalog People                                                                                                    | e Setup                                       |                                                |                                                                              |                                                |                                              |

Select the project(s) to export

Click on the integrations tab at the top of the Project Explorer and then click on the 'Export' button.

| 51                                                                                                    |                        |                               |             | D-Tools SI 2017 - [Project Explorer] |                  |                  |                  |                        | - 0 ×                   |
|----------------------------------------------------------------------------------------------------|------------------------|-------------------------------|-------------|--------------------------------------|------------------|------------------|------------------|------------------------|-------------------------|
| Start Home Export Layouts R                                                                                                    | Reports Integrations   | Settings                      |             |                                      |                  |                  |                  | a 🍘 Anthony 🛄 Recently | / Viewed 👻 🛐 Learn More |
| 2 2                                                                                                    |                        |                               |             |                                      |                  |                  |                  |                        |                         |
|                                                                                                    |                        |                               |             |                                      |                  |                  |                  |                        |                         |
| Export Import                                                                                                    |                        |                               |             |                                      |                  |                  |                  |                        |                         |
| Integrations                                                                                                    |                        |                               |             |                                      |                  |                  |                  |                        |                         |
| Projects (Total: 6)                                                                                                    | 0.s                    |                               |             |                                      |                  |                  |                  | Search Projects (F3)   | 9.7                     |
| Search Clients Q                                                                                                    | Drag and drop a column | here to group by that column. |             |                                      |                  |                  |                  |                        |                         |
| sio All                                                                                                    | Client                 | V Name                        | V Number    | 17 Progress                          | V Custom Field 1 | V Custom Field 2 | V Custom Field 3 | V Custom Field 4       | Custom Field 5          |
| Bedrock Inc                                                                                                    | Sound Cloud            | Testing phase                 | 0001        | Approved                             |                  |                  |                  |                        |                         |
| L and a second second sec |                        | n n                           | PARTIC COST | 1.00 MC 1.00                         |                  |                  |                  |                        |                         |

## Select the Salesforce Integration and click Export

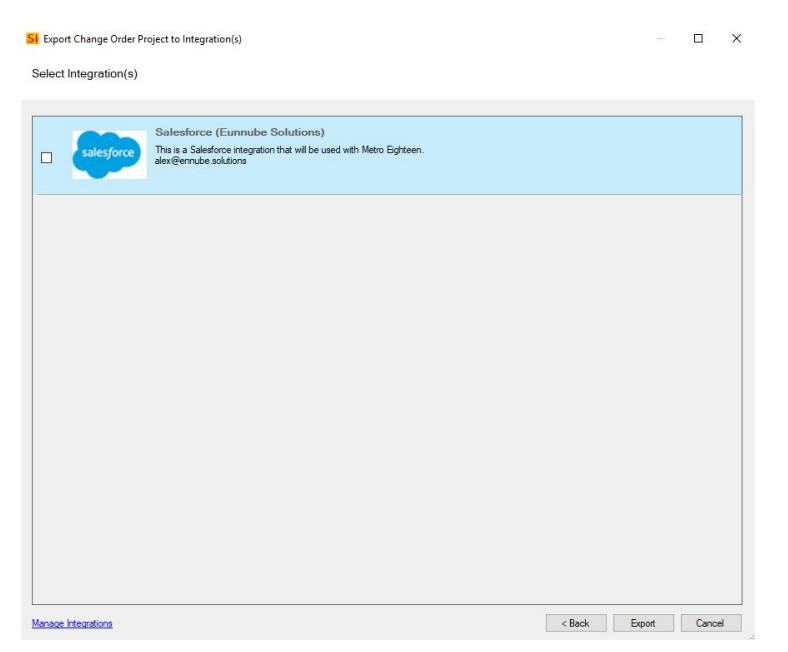

Salesforce captures the project as an opportunity, automatically creating an account for the company and contact for the project client. You can find the field mapping in the appendix at the end of this guide.

#### **Change Orders**

#### D-Tools Support Page for Change Order:

http://support.d-tools.com/001 SI 2018 Documentation/User Guide/04 Projects/01 Pr oject Explorer/07 Change Orders

When ready to export a Change Order to Salesforce, click on Export to Integrations button in the Change Orders Section. Please note, only approved change orders can be sent to Salesforce.

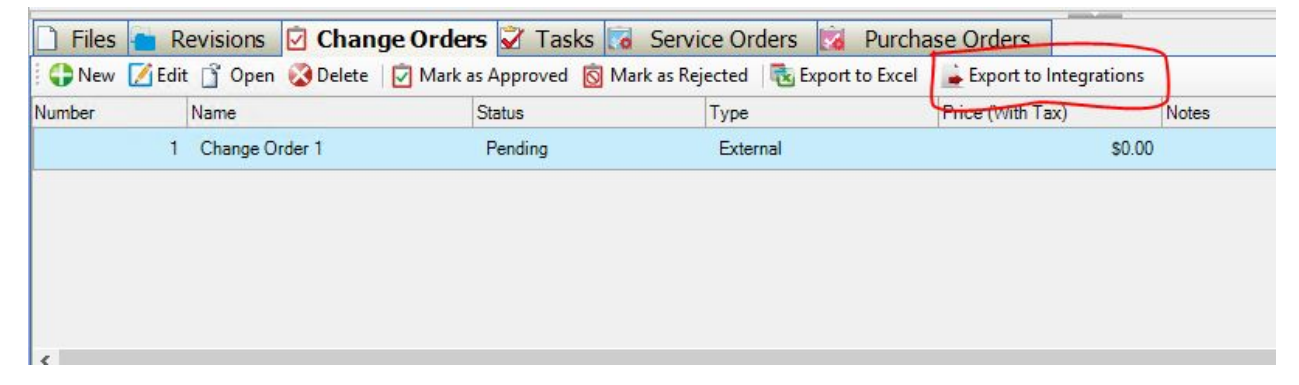

## **Exporting Products**

To export products navigate to Start | Catalog | Manage Products

| Start   | Home Tools               | Layouts      | QuickB        | ooks       | Integrations | Settings       |         |              |          |         |         |            |                | a ඹ user2 🛄 Recently | Viewed 🔹 🛐 Learn I | More |
|---------|--------------------------|--------------|---------------|------------|--------------|----------------|---------|--------------|----------|---------|---------|------------|----------------|----------------------|--------------------|------|
| New E   | dit Clone Quick          | Queries      | Show          | Reset      | Change       | Add to         | Refresh | Add          | Update   | Reviews | Data    | <b>Web</b> |                |                      |                    |      |
| ,       | Filter *                 | Filter and   | Filter *      |            | Price Type   | New<br>Package | Refresh | From         | From     | ibrary  | Request | Web        |                |                      |                    |      |
| 🎯 Pro   | ducts (Total: 1209)      |              |               | _          |              |                |         |              |          |         |         |            | 1.             | Search Products (F3) | Q                  | 5    |
| Drag ar | id drop a column here to | group by tha | at column.    |            |              |                |         |              |          |         |         |            |                |                      |                    |      |
| 1       | Manufacturer             | V Mo         | del           |            | <b>∀</b> Ca  | tegory         |         | <b>∀</b> Sub | category |         | V       | Part Numbe | er             | ▼ System             | <b>∀</b> URL       | ^    |
|         | AC Infinity              | A            | I-CFS120B     | A          | E            | QUIPMENT RA    | CKS     | FA           | N        |         |         | 85475900   | 4006           |                      | http://www.acinfir | nity |
|         | AccelerOptics            | F            | S119R64G      | 3          | S            | CREENS         |         | PC           | RTABLE   |         |         |            |                |                      | http://www.captur  | red  |
|         | Acme                     | A            | nvil          |            | A            | RMAMENTS       |         |              |          |         |         | 12ACA-11   | 101            |                      | http://acme.com/o  | cat  |
| 1       | Acme                     | In           | nstant lcicle | Maker      | Н            | VAC            |         |              |          |         |         | 12ACI-45   | 67             |                      | http://acme.com/o  | cat  |
| 1       | Acme                     | Je           | et-Propelled  | d Pogo Sti | ck T         | RANSPORTATI    | ON      |              |          |         |         | 12ACP-34   | 145            |                      | http://acme.com/o  | cat  |
|         | Acme                     | Ji           | unior Explo   | sive Kit   | A            | RMAMENTS       |         |              |          |         |         | 12ACX-21   | 102            |                      | http://acme.com/o  | cat  |
|         | Acme                     | R            | locket Powe   | ered Skate | is T         | RANSPORTATI    | ON      |              |          |         |         | 12ACS-23   | 304            |                      | http://acme.com/o  | cat  |
|         | Acme                     | Т            | est           |            | U            | NASSIGNED      |         |              |          |         |         |            |                |                      |                    |      |
|         | Acme                     | N            | /idget        |            | U            | NASSIGNED      |         |              |          |         |         |            |                |                      |                    |      |
| 1       | ACTi                     | A            | CD-2000Q      |            | Т            | RANSMISSION    | SYSTEMS | EN           | CODER    |         |         |            |                |                      | http://www.acti.co | om   |
|         | Active Thermal Managem   | ent 0        | 0-203-01      |            | н            | VAC            |         | FA           | N        |         |         | SYSTEM     | 2 RACK MOUNT   |                      | http://www.active  | the  |
|         | Active Thermal Managem   | ent 0        | 0-302-02      |            | н            | VAC            |         | FA           | N        |         |         | COOL-ST    | ACK I (INTAKE) |                      | http://www.active  | the  |
| 174     | a 20 mm - 1444           |              |               |            |              |                |         | 5 m          |          |         |         |            |                |                      | 1.0 0 V            |      |

On the Manage Products screen go to the Integrations tab on the top of the Dtools Application.

| Start  | Home   | Tools | Layouts | QuickBooks | Integrations | Settings |  |
|--------|--------|-------|---------|------------|--------------|----------|--|
| -      | -      |       |         |            |              |          |  |
| Export | Import |       |         |            |              |          |  |
| Integr | ations |       |         |            |              |          |  |

On the Export drop down select All. This feature will export all the products in your catalog.

\*Packages are not exported but Accessories to a product are.

## Field Mapping

| D-Tools (           | Client Details | SF Account Field           |
|---------------------|----------------|----------------------------|
| Client Nam          | e Text         | Account Name               |
| Client #            | Text           | Account Number             |
| DT Client I         | D Text         | DT Client ID (Custom)      |
|                     |                |                            |
| D-Tools Project C   | ontact Details | SF Opportunity Field       |
| Site Street 1       | Text           | EnnDTools_Site_Street_1_c  |
| Site Street 2       | Text           | EnnDTools_Site_Street_2_c  |
| Site City           | Text           | EnnDTools_Site_City_c      |
| Site State          | Text           | EnnDTools_Site_Statec      |
| Site Postal Code    | Text           | EnnDTools_Site_Postal_Code |
| Site Country        | Text           | EnnDTools_Site_Country_c   |
| Site Phone          | Phone          | EnnDTools_Site_Phone_c     |
| Site Fax            | Phone          | EnnDTools_Site_Fax_c       |
| Billing Street 1    | Text           | EnnDTools_Street_1_c       |
| Billing Street 2    | Text           | EnnDTools_Street_2_c       |
| Billing City        | Text           | EnnDTools_City_c           |
| Billing State       | Text           | EnnDTools_State_c          |
| Billing Postal Code | Text           | EnnDTools_Postal_Codec     |
| Billing Country     | Text           | EnnDTools_Country_c        |
| Billing Phone       | Phone          | EnnDTools_Phone_c          |
| Billing Fax         | Phone          | EnnDToolsFaxc              |
|                     |                |                            |
| D-Tools Pro         | oject Details  | SF Opportunity Field       |
| Project ID          | Text           | EnnDToolsDT_Project_Idc    |
| Installation P      | rice Text      | Amount                     |
| Project Nan         | ne Text        | Name                       |
| Stage               | Text           | StareName                  |
|                     |                | Stagervarite               |

| D-Tools Catalog | Details |
|-----------------|---------|
| Catalog ID      | Text    |

| SF C       | atalog Field   |   |
|------------|----------------|---|
| EnnDTools_ | _DT_CatalogId_ | с |
|            |                |   |

| D-Tools Product      | Details  |
|----------------------|----------|
| Short Description    | Text     |
| Subcategory          | Text     |
| Category             | Picklist |
| Model                | Text     |
| Manufacturer         | Text     |
| Labor Hours          | Number   |
| Part Number          | Text     |
| Phase                | Picklist |
| Product ID           | Text     |
| Accounting Item name | Text     |

| SF Product Field                |
|---------------------------------|
| EnnDToolsDescriptionc           |
| EnnDTools_Subcategory_c         |
| EnnDTools_Category_c            |
| EnnDTools_Model_c               |
| EnnDToolsManufacturerc          |
| EnnDTools_Labor_Hours_c         |
| EnnDTools_Part_Numberc          |
| EnnDTools_Phase_c               |
| EnnDToolsDT_ProductIdc          |
| EnnDTools_Accounting_Item_Namec |

| D-Tools Project Product Details |          |  |
|---------------------------------|----------|--|
| List Price                      | Currency |  |
| Install Price                   | Currency |  |
| Sales Price                     | Currency |  |
| Quantity                        | Number   |  |
| Net Price                       | Currency |  |
| Phase                           | Text     |  |
| IP Address                      | Text     |  |
| Tax Id                          | Text     |  |
| Taxable                         | Checkbox |  |
| Location ID                     | Text     |  |
| Non-Billable                    | Checkbox |  |
| Owner Furnished                 | Text     |  |

| SF Opportunity Product Field |  |
|------------------------------|--|
| ListPrice                    |  |
| EnnDTools_Install_Price_c    |  |
| UnitPrice                    |  |
| Quantity                     |  |
| TotalPrice                   |  |
| EnnDTools_Phase_c            |  |
| EnnDTools_IP_Addressc        |  |
| EnnDTools_TaxId_c            |  |
| EnnDTools_IsTaxable_c        |  |
| EnnDTools_LocationID_c       |  |
| EnnDTools_IsNonBillable_c    |  |
| EnnDTools_IsOfe_c            |  |

| D-Tools Contact Details |          |  |
|-------------------------|----------|--|
| Name                    | Text     |  |
| Primary Contact         | Checkbox |  |
| Title                   | Text     |  |
| Address                 | Text     |  |
| Phone                   | Phone    |  |
| Mobile                  | Phone    |  |
| Email                   | Text     |  |
| Fax                     | Phone    |  |
|                         |          |  |

| SF Contact Field       |
|------------------------|
| EnnDToolsNamec         |
| EnnDTools_Is_Primary_c |
| Title                  |
| MailingAddress         |
| Phone                  |
| MobilePhone            |
| Email                  |

Fax